# **SIADIN PARENT**

SISTEM KONTROL KEGIATAN AKADEMIK MAHASISWA UNIVERSITAS DIAN NUSWANTORO

#### APA ITU SIADIN PARENT?

- Siadin Parent adalah sistem kontrol untuk orang tua mahasiswa Universitas Dian Nuswantoro agar dapat memantau kegiatan akademik anak mereka.
- Siadin Parent dirancang karena banyaknya orang tua/wali mahasiswa yang ingin memantau kegiatan akademik anak mereka mulai dari jadwal kuliah, nilai hasil belajar per semester, sampai pembayaran kuliah.
- Dengan mempertimbangkan hal ini maka dibuatlah Siadin Parent untuk mempermudah orang tua/wali memantau kegiatan akademik mahasiswa dimanapun mereka berada tanpa perlu ke kampus UDINUS.

- Untuk mengakses Siadin Parent, orang tua/wali mahasiswa harus masuk ke website UDINUS (<u>www.dinus.ac.id</u>).
- Setelah masuk ke home page website UDINUS, pilih menu Orang Tua yang ada di sebelah kanan atas website.

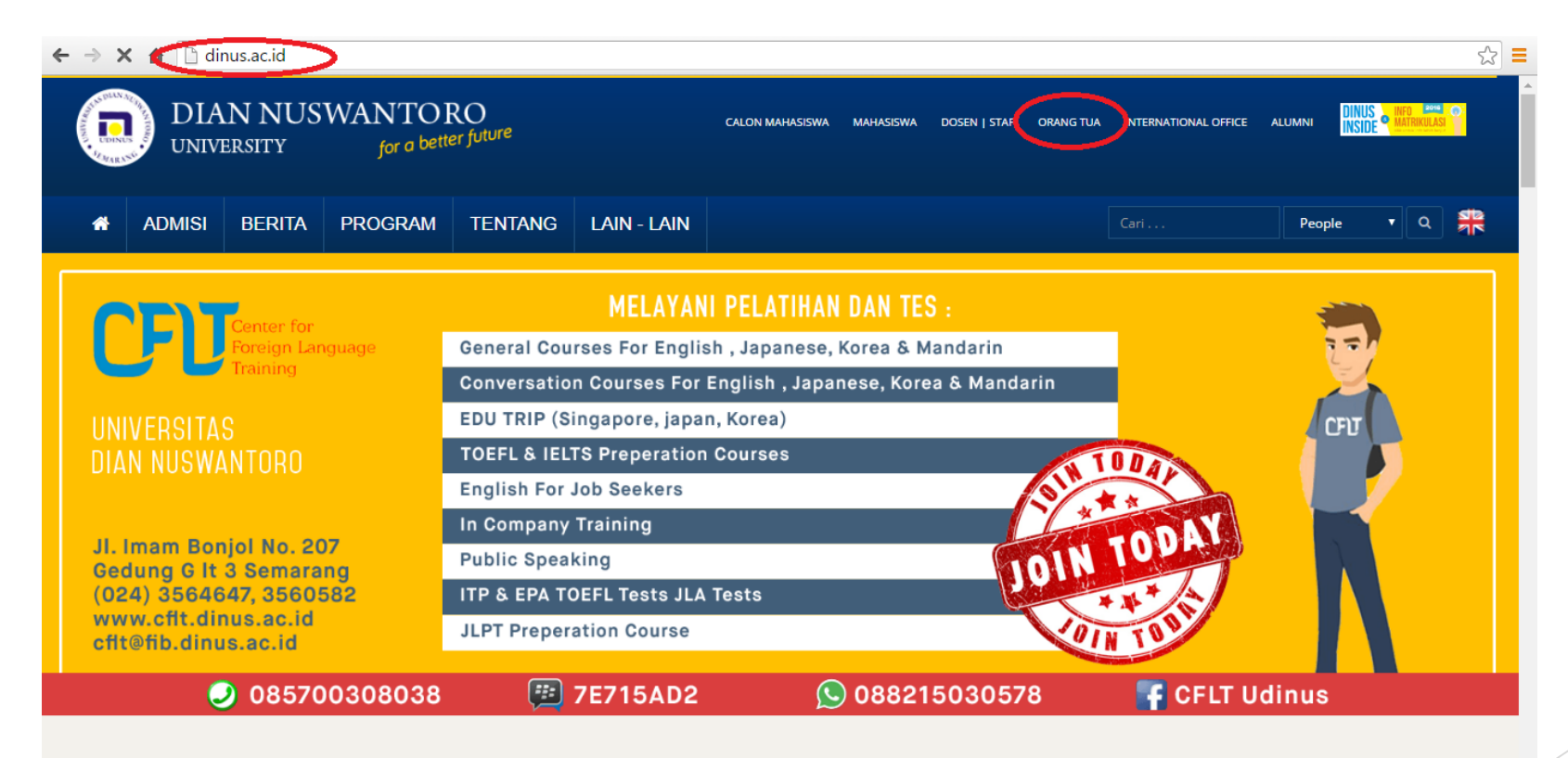

BERITA | Semua Berita

KEGIATAN | Semua Kegiatan

- Setelah memilih menu Layanan Orang Tua/Wali, orang tua akan diarahkan menuju Halaman Login Siadin Parent.
- Di halaman Login ini, orang tua diminta untuk memasukkan NIM (Nomor Induk Mahasiswa) anaknya. Format NIM adalah XXX.YYYY.ZZZZ
- XXX = kode jurusan mahasiswa
- YYYY = tahun pendaftaran mahasiswa
- ZZZZZ = nomor urut mahasiswa
- Contoh : A11.2012.07151

| $\leftarrow \Rightarrow$ | C 🕯 🗋        | dinus.ac.id/                     | /parents                                              |                                               |                                                    |                                                                                                    |                                                    |                                                                             |                                                |                                                                     |                        |        |             | Q 🖧 | 3 = |
|--------------------------|--------------|----------------------------------|-------------------------------------------------------|-----------------------------------------------|----------------------------------------------------|----------------------------------------------------------------------------------------------------|----------------------------------------------------|-----------------------------------------------------------------------------|------------------------------------------------|---------------------------------------------------------------------|------------------------|--------|-------------|-----|-----|
| Refer to                 | DIA<br>UNIVE | N NUS<br>ersity                  | GWANTO]<br>for a bett                                 | RO<br>er future                               |                                                    | CALON MAHASISWA                                                                                                    | MAHASISWA                                          | DOSEN   STAF                                                                | ORANG TUA                                      | INTERNATIONAL OFFICE                                                | ALUMNI                 | DINUS  | MATRICULASI | •   |     |
| *                        | ADMISI       | BERITA                           | PROGRAM                                               | TENTANG                                       | LAIN - LAIN                                        |                                                                                                    |                                                    |                                                                             |                                                |                                                                     |                        | People | • ٩         | 帮   |     |
|                          |              | Selamat [<br>sekitar<br>Cari mah | Datang di keluarga l<br>10.000 mahasiswa s<br>nasiswa | JDINUS. Mengirim<br>arjana dan pascasa<br>den | mahasiswa ke p<br>arjana berkomit<br>gan memberika | Orang Tua<br>rguruan tinggi adalah salah satu momen per<br>uen untuk membantu orang tua dan siswa m<br>informasi terbaru tentang kehidupan kamp | nting dalam hi<br>emiliki layana<br>us, tanggal pe | dup semua ke<br>n khusus untu<br>nting dan acar<br>CEK V<br>STATU<br>DISINI | luarga, Unive<br>k menyatuka<br>a.<br>IS KELUI | rsitas Dian Nuswantor<br>n jarak dan menghema<br>SI<br>USAN<br>GTUA | o memilil<br>at waktu, | ki     | ]           |     |     |
|                          |              |                                  | Kalender A                                            | kademik                                       |                                                    | JOB Career                                                                                                    |                                                    | NIM<br>A11.20                                                               | 12.07151                                       |                                                                     |                        | >      |             |     |     |
|                          |              | Hari ini 📢                       | Cetak M                                               | linggu Bulan Ag                               | jenda 💌                                            | CUSTOMER SERVICE OFFICER (CSO)                                                                                                    |                                                    | Tanggal L                                                                   | ahir                                           |                                                                     |                        |        |             |     |     |
|                          |              | Selasa                           | a, 13 September<br>Perdana Ganiil 201                 | 6/2017                                        | *                                                  | BRANCH ADMINISTRATOR (BA)                                                                                                    |                                                    | 1965-1                                                                      | 0-30                                           |                                                                     |                        |        |             |     |     |
|                          |              | Menan<br>Libat v                 | npilkan acara sampa<br>ang lain                       | ai 2/15.                                      |                                                    | UNIOR RELATIONSHIP OFFICER (JURO)                                                                                                    | - 1                                                |                                                                             |                                                |                                                                     | Cari                   |        |             |     |     |
|                          |              |                                  |                                                       |                                               |                                                    | CREDIT ANALYST (CA)                                                                                                    | L                                                  |                                                                             |                                                |                                                                     |                        |        | 1           |     |     |
|                          |              |                                  |                                                       |                                               |                                                    |                                                                                                    |                                                    |                                                                             | Ber                                            | ita Terkini                                                         |                        |        |             |     | ,   |

- Kode Jurusan
  - A11 : Teknik Informatika (S1)
  - A12 : Sistem Informasi (S1)
  - A14 : Desain Komunikasi Visual (S1)
  - A15 : Ilmu Komunikasi (S1)
  - A16 : Film dan Televisi (D4)
  - A17 : Animasi (D4)
  - A21 : Manajemen Informatika (D3)
  - A22 : Teknik Informatika (D3)
  - A24 : Broadcasting (D3)
  - B11 : Manajemen (S1)
  - B12 : Akutansi (S1)

- B13 : Ekonomi Syariah (S1)
- C11 : Sastra Inggris (S1)
- C12 : Sastra Jepang (S1)
- C13 : Manajemen Perhotelan (D4)
- D11 : Kesehatan Masyarakat (S1)
- D12 : Kesehatan Lingkungan (S1)
- D22 : Rekam Medis&Info Kesehatan (D3)
- E11 : Teknik Elektro (S1)
- E12 : Teknik Industri (S1)
- E13 : Teknik Biomedis (S1)

- Setelah mengisi kolom NIM, selanjutnya isi kolom tanggal lahir orang tua dengan format YYYY-MM-DD, contoh : 1950-06-23
- Lalu klik tombol CARI

- Apabila Bapak/Ibu lupa tanggal lahir orang tua yang diinputkan saat proses registerasi dapat mengirimkan email ke <u>bantuan@psi.dinus.ac.id</u> atau Fax. (+6224) 3569684.
- Sertakan NIM, Nama Mahasiswa lengkap, tanggal lahir Mahasiswa, nama Ayah, tanggal lahir Ayah, nama Ibu, tanggal lahir Ibu.
- Tunggu s/d 24 jam untuk dicoba kembali dengan tanggal lahir salah satu orang tua (ibu/bapak).

## **ISI SIADIN PARENT**

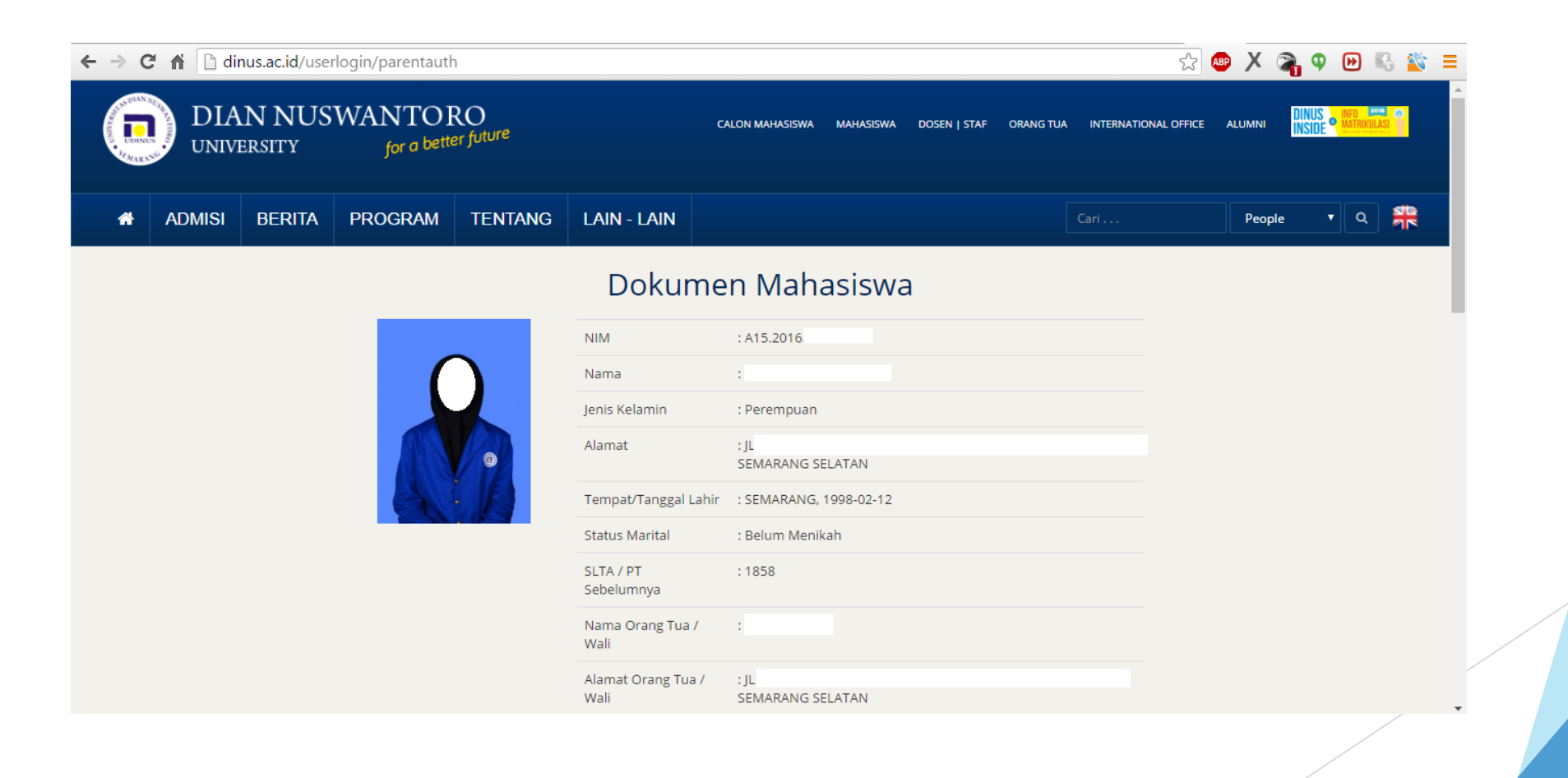

#### **ISI SIADIN PARENT**

- Bila login berhasil, akan tampil halaman siadin parent yang menampilkan biodata mahasiswa dan menu-menu yang dapat diakses di siadin parent.
- Di biodata mahasiswa tercantum data lengkap NIM, nama mahasiswa, alamat, nama orang tua, alamat orang tua, nama dosen wali, jumlah sks yang telah ditempuh dan IPK saat ini.

#### **ISI SIADIN PARENT**

| $\leftarrow \rightarrow$ | C 🖬 🗋  | dinus.ac.id/us | serlogin/parentau | th                                       |                                                   |                   |              |              |           |              |            |         |           |          |          |        |        |         |         |         |          |        |          |          |    |        |    |        |           |           |          |        |        |            |           |              |           |           |            |            |            |          |          |           |           |          |           |            |             |           |           |            |           |          |            |            |           |           |             |            |            |          |              |               |           |           | 5     | 2   | AB   |      | X   |     |     | φ   | (  | * | 1 | 6 |  | ŝ | 1 |  |
|--------------------------|--------|----------------|-------------------|------------------------------------------|---------------------------------------------------|-------------------|--------------|--------------|-----------|--------------|------------|---------|-----------|----------|----------|--------|--------|---------|---------|---------|----------|--------|----------|----------|----|--------|----|--------|-----------|-----------|----------|--------|--------|------------|-----------|--------------|-----------|-----------|------------|------------|------------|----------|----------|-----------|-----------|----------|-----------|------------|-------------|-----------|-----------|------------|-----------|----------|------------|------------|-----------|-----------|-------------|------------|------------|----------|--------------|---------------|-----------|-----------|-------|-----|------|------|-----|-----|-----|-----|----|---|---|---|--|---|---|--|
| *                        | ADMISI | BERITA         | PROGRAM           | TENTANG                                  | LAIN - LAIN                                       |                   |              |              |           |              |            |         |           |          |          |        |        |         |         |         |          |        |          |          |    |        |    |        |           |           |          |        |        |            |           |              |           |           |            |            |            |          |          |           |           |          |           |            |             |           |           |            |           |          |            |            |           |           |             |            |            |          |              |               |           |           |       |     |      |      |     |     |     |     |    |   |   |   |  |   |   |  |
|                          |        |                |                   |                                          | Status Akademik                                   | k                 |              |              |           | :            | :          | :       |           |          |          |        |        | :       | :       | :       |          |        | :        | :        | :  |        |    |        | :         | :         | :        | : /    | 1      | : A        | Ak        | kti          | tif       |           |            |            |            |          |          |           |           |          |           |            |             |           |           |            |           |          |            |            |           |           |             |            |            |          |              |               |           |           |       |     |      |      |     |     |     |     |    |   |   |   |  |   |   |  |
|                          |        |                |                   |                                          | Dosen Wali                                        |                   |              |              |           | :            | :          | :       |           |          |          |        |        | :       | :       | :       | ;        |        | :        | :        | :  | :      |    |        | :         | :         | :        |        | 1      | : Т        | Te        | eg           | guł       | ıh I      | Ha         | lar        | tor        | nc       | ) P      | at        | tri       | iar      | nto       | ore        | 0,          |           |           |            |           |          |            |            |           |           |             |            |            |          |              |               |           |           |       |     |      |      |     |     |     |     |    |   |   |   |  |   |   |  |
|                          | KARTU  | J RENCANA S    |                   | Kartu Rencana<br>yang berlaku s          | a Studi adalah jadwal ku<br>selama 1 semester.    | kuliah i          | ah m         | ah m         | m         | h ma         | na         | ia      | ma        | na       | na       | na     | ıa     | a       | a       | a       | na       | 18     | na       | na       | a  | na     | a  | 18     | na        | na        | ał       | ał     | h      | ah         | ha        | asi          | isv       | wa        | a          |            |            |          |          |           |           |          |           |            |             |           |           |            |           |          |            |            |           |           |             |            |            |          |              |               |           |           |       |     |      |      |     |     |     |     |    |   |   |   |  |   |   |  |
|                          | PRESE  | NSI SEMEST     |                   | Di menu abser<br>kurang dari 75          | nsi ini orang tua mahasi<br>% orang tua dapat men | asiswa<br>enginga | wa d<br>ngat | wa d<br>ngat | da<br>atl | a da<br>gatk | dap<br>tka | aj<br>k | da<br>itk | la<br>tk | la<br>tk | a<br>k | a<br>k | a <br>k | a <br>k | a <br>k | la<br>tk | a<br>k | da<br>tk | la<br>tk |    | a<br>k | a  | a<br>k | daj<br>tk | ap<br>:ka | ap<br>ka | p<br>a | )<br>a | ipa<br>(ar | oat<br>an | nt n<br>n ar | me<br>ana | eli<br>ak | lih<br>kny | hat<br>iya | t al<br>ur | bs<br>nt | er<br>uk | ns<br>c n | i a<br>ne | an<br>en | al<br>Igu | c m<br>uru | ner<br>us i | rel<br>ab | ka<br>ose | a, a<br>en | ap<br>1si | oa<br>in | abi<br>iya | ila<br>a a | a n<br>ag | me<br>gar | enj<br>r da | ela<br>apa | ing<br>t m | UA<br>en | S (l<br>giki | ljia<br>uti I | n A<br>JA | Akh<br>S. | nir S | iem | nest | :er) | abs | ens | i m | asi | ih |   |   |   |  |   |   |  |
|                          | HASIL  | STUDI SEME     |                   | Di menu Kartu<br>semester berj           | ı Hasil Studi Semester lı<br>jalan.               | r Ini, or         | , ora        | , ora        | rai       | oran         | anį        | n       | an        | n        | ar       | n      | n      | n       | n       | n       | an       | r      | an       | n        | h  | n      | n  | r      | an        | m         | ng       | ng     | g      | ng         | g ti      | tua          | ia d      | da        | ар         | oat        | m          | ne       | lih      | nat       | tı        | nil      | lai       | U          | TS          | da        | an        | ۱U         | JA        | ۱S       | a          | na         | ak        | cny       | ya          | pac        | la         |          |              |               |           |           |       |     |      |      |     |     |     |     |    |   |   |   |  |   |   |  |
|                          | HASIL  | STUDI SEME     | STER LALU         | Di menu<br>semester                      | Kartu Hasil Studi Seme<br>r Ialu.                 | nester I          | er In        | er In        | Ini       | r Ini,       | ni,        | i,      | ni,       | ni,      | ni,      | i,     | i,     | Ι,      | Ι,      | Ι,      | ni,      | i,     | ni,      | ni,      | ,  | i,     | i, | i,     | ni,       | i,        | i, (     |        | c      | , o        | or        | rar          | ing       | g t       | tua        | ia c       | dap        | pa       | it i     | m         | el        | ih       | at        | n          | ila         | i U       | JT        | S          | da        | an       | ۱U         | JA         | ٩S        | a         | nal         | kny        | a p        | ada      | 1            |               |           |           |       |     |      |      |     |     |     |     |    |   |   |   |  |   |   |  |
|                          | TRAN   | KSRIP NILAI    | Di sin            | i orang tua dapat<br>nyang pernah dia    | melihat hasil traskrip n<br>mbil                  | nilai d           | ai da        | ai da        | dar       | dari         | ari        | ri      | ari       | ri       | iri      | ri     | ri     | ri      | ri      | ri      | ari      | r      | ari      | ri       | i  | ri     | i  | r      | ari       | ri        | ri       | 1      | k      | i k        | ke        | ese          | sel       | lur       | ıru        | uha        | an         | m        | nat      | ta        |           |          |           |            |             |           |           |            |           |          |            |            |           |           |             |            |            |          |              |               |           |           |       |     |      |      |     |     |     |     |    |   |   |   |  |   |   |  |
|                          | JADW   | AL MENGAJA     | R DOSEN WALI      |                                          | Pada menu ini ditampill<br>anak yang bersangkutan | oilkan ja<br>an.  | n ja         | n jao        | jad       | i jadv       | dv         | νb      | d         | d١       | d        | d      | ł      | h       | h       | h       | d١       | ł      | ıd       | d١       | v  | d١     | h  | ł      | dv        | dv        | łw       | w      | v      | wa         | val       | al n         | me        | ien       | ng         | gaj        | ar         | d        | os       | er        | n         | wa       | ali       | da         | ari         |           |           |            |           |          |            |            |           |           |             |            |            |          |              |               |           |           |       |     |      |      |     |     |     |     |    |   |   |   |  |   |   |  |
|                          | PEMB   | AYARAN 📃       | Semua<br>bapak/   | tagihan yang berl<br>ibu dapat dilihat j | hubungan dengan perk<br>pada menu ini             | rkuliah           | iaha         | iaha         | har       | ahan         | an         | n       | an        | n        | In       | n      | n      | n       | n       | n       | n        | n      | an       | n        | 1  | n      | n  | n      | an        | n         | n a      | 1      | a      | ۱a         | an        | nal          | k         |           |            |            |            |          |          |           |           |          |           |            |             |           |           |            |           |          |            |            |           |           |             |            |            |          |              |               |           |           |       |     |      |      |     |     |     |     |    |   |   |   |  |   |   |  |
|                          | JADW   | AL UJIAN 🗌     | Pada m<br>sehing  | ienu ini jadwal uji<br>ga proses belajar | ian anak ibu/bapak dap<br>tetap terpantau         | apat dil          | : dili       | dili         | ilik      | dilih        | iha        | ha      | ih        | h        | h        | h      | h      | 1       | 1       | 1       | ih       | h      | ih       | h        | 14 | h      | 1  | h      | iha       | ha        | na       | a      | at     | at         | at        |              |           |           |            |            |            |          |          |           |           |          |           |            |             |           |           |            |           |          |            |            |           |           |             |            |            |          |              |               |           |           |       |     |      |      |     |     |     |     |    |   |   |   |  |   |   |  |
|                          |        |                |                   |                                          |                                                   |                   |              |              |           |              |            |         |           |          |          |        |        |         |         |         |          |        |          |          |    |        |    |        |           |           |          |        |        |            |           |              |           |           |            |            |            |          |          |           |           |          |           |            |             |           |           |            |           |          |            |            |           |           |             |            |            |          |              |               |           |           |       |     |      |      |     |     |     |     |    |   |   |   |  |   |   |  |

Gallery | Karir | Kerjasama | Dinus Tour | Sitemap | TVKU | E-Gamelan | E-Prints | Repository | Publikasi | Dinustek | Kulino | CFLT | ILCS | Buku Tamu

~

Hubungi Kami

# SENANTIASA PANTAU KEGIATAN AKADEMIK BUAH HATI ANDA